ふくろう販売管理で使用する仕入先別の商品単価を登録します。

登録した単価は、伝票入力時に商品マスタに指定された単価よりも優先されて、商品単価に自動表示されます。

Point

- ・仕入先別商品単価は「運用設定」の「仕入先別商品単価」で「使用しない」以外を設定している場合のみ利用できます。
- ・商品種別=販売の場合の、仕入商品単価の採用優先度(上から順に優先度高)
   ①仕入先別商品別最終仕入単価(仕入先別商品の最終仕入単価使用 伝票機能On時)
   ②仕入先別商品単価
   ③仕入先登録の販売単価種類で設定した単価
- 1) 登録方法

| 40 仕入先別商品単価登録                                                                                                 | -  |           | $\times$ |  |  |  |  |  |  |  |
|----------------------------------------------------------------------------------------------------|----|-----------|----------|--|--|--|--|--|--|--|
| 仕入先別商品単価登録<br>                                                                                                |    |           |          |  |  |  |  |  |  |  |
| 仕入先指定     表示順 商品コード順 ▼ □ 全商品表示する ☑ 商品マスター単価×仕入先単価掛率で表示       仕入先 ▼     原単価区分 数量 ▼       単価種類     掛率     税処理区分 | する |           |          |  |  |  |  |  |  |  |
|                                                                                                    |    |           |          |  |  |  |  |  |  |  |
|                                                                                                    |    |           |          |  |  |  |  |  |  |  |
|                                                                                                    |    |           |          |  |  |  |  |  |  |  |
|                                                                                                    |    |           |          |  |  |  |  |  |  |  |
|                                                                                                    |    |           |          |  |  |  |  |  |  |  |
| 【仕入先】仕入先別商品単価を設定する仕入先を指定してください                                                                                |    |           |          |  |  |  |  |  |  |  |
| 更新 取消 日本 日本 日本 日本 日本 日本 日本 日本 日本 日本 日本 日本 日本                                                                  |    | 終了<br>F12 |          |  |  |  |  |  |  |  |

- 新規登録、修正、削除、どの場合であっても、まずは仕入先を選択します。
   ※コードを直接入力するか、SpaceまたF4キーでマスター覧より選択します。
- ② 表示順を商品コード順、フリガナ順、登録順、分類・商品コード順より選択します。
- ③ 単価登録されていない商品も含め、全ての商品を表示して単価入力する場合、 「全商品表示する」にチェックをいれます。

## Point

- ・全商品表示後でも、単価入力しなければ(0円のまま)、その単価は採用されないので、
   一覧の中から、登録したい商品単価のみを入力します。
   ・ただし、全商品表示で登録すると、0円の分も含め全商品分のデータが作成されるので、
- 今後単価修正の度に処理時間が多くかかるので、注意が必要になります。
- ④ 商品一覧に参考として表示される「標準仕入単価」と「設定仕入単価」に仕入先マスタで 設定してある掛率をかけて表示する場合、「商品マスタ×仕入先単価掛率で表示する」に チェックをいれます。

標準仕入単価・・・商品マスタで設定されている標準仕入単価。 設定仕入単価・・・仕入先マスタで採用している仕入単価(単価種類)。 (伝票入力時、初期表示される仕入単価とするか)

⑤ どの原単価区分の時の単価を設定するのかを、「原単価区分」で選択します。

## ⑥「単価入力に進む」ボタンをクリックすると、以下のような商品一覧が表示されます。

| 4 仕入先別問品単価登録                                            |            |                              |               |             |             |      |                             |           |       | - C       | ı x       |       |       |  |
|---------------------------------------------------------|------------|------------------------------|---------------|-------------|-------------|------|-----------------------------|-----------|-------|-----------|-----------|-------|-------|--|
|                                                         |            | 仕入先別商品単価登録                   |               |             |             |      |                             |           |       |           |           |       |       |  |
| 仕入先指定                                                   |            |                              |               |             |             |      |                             |           |       |           |           |       |       |  |
| 表                                                       | 表示順 商品コード順 |                              |               |             |             |      |                             |           |       |           |           |       |       |  |
| 仕                                                       | 入先         | 100001 ふくろう販売株式会社 原単価区分 数量 マ |               |             |             |      |                             |           |       |           |           |       |       |  |
| 単(                                                      | 西種         | 類 標準仕入単価                     | 掛率 100%       | 税処理区分 伝票毎外税 | 通貨          | JPY  | <ul> <li>単価入力へ進む</li> </ul> |           |       |           |           |       |       |  |
| 在 只 前 ( 4 / 6 和 / 2 / 1 / 2 / 2 / 2 / 2 / 2 / 2 / 2 / 2 |            |                              |               |             |             |      |                             |           |       |           |           |       |       |  |
|                                                         | Ш          |                              |               |             | 1.5 1000-00 | 課税区分 | 課税区分税技                      |           |       | 税认        |           |       |       |  |
|                                                         | 除          | 商品コード                        | 曲品略名          | 品名 2        | 分類名         | 仕入   | 標準売上単価(円)                   | 標準仕入単価(円) | 単価(円) | 標準売上単価(円) | 標準仕入単価(円) | 単価(円) |       |  |
| 1                                                       |            | 000001                       | 活れール海老        |             | 活オマール       | 課仕   | 1,500.0                     | 1,500.0   | 0.0   | 0.0       | 0.0       |       | 0.0   |  |
| 2                                                       |            | 000002                       | オマール海老 B      |             | 活オマール       | 課仕   | 200.0                       | 200.0     | 0.0   | 0.0       | 0.0       |       | 0.0   |  |
| 3                                                       |            | 000003                       | オマール海老 C      |             | 活オマール       | 課仕   | 300.0                       | 300.0     | 0.0   | 0.0       | 0.0       |       | 0.0   |  |
| 4                                                       |            | 000004                       | オマール海老 D      |             | 活オマール       | 課仕   | 400.0                       | 400.0     | 0.0   | 0.0       | 0.0       |       | 0.0   |  |
| 5                                                       |            | 000005                       | オマール海老 E      |             | 活オマール       | 課仕   | 500.0                       | 500.0     | 0.0   | 0.0       | 0.0       |       | 0.0   |  |
| 6                                                       |            | 000006                       | オマール海老 F      |             | 活オマール       | 課仕   | 100.0                       | 100.0     | 0.0   | 0.0       | 0.0       |       | 0.0   |  |
| 7                                                       |            | 000007                       | オマール海老 G      |             | 活オマール       | 課仕   | 100.0                       | 100.0     | 0.0   | 0.0       | 0.0       |       | 0.0   |  |
| 8                                                       |            | 000009                       | ヨーロッハ°オマール海老  |             | 活动化。アン      | 課仕   | 1,640.0                     | 1,640.0   | 0.0   | 0.0       | 0.0       |       | 0.0   |  |
| 9                                                       |            | 000011                       | アワビ(個数)       |             | 貝類          | 課仕   | 0.0                         | 0.0       | 0.0   | 0.0       | 0.0       |       | 0.0   |  |
| 10                                                      |            | 000015                       | 冷凍カナダオマール海老   |             | 落オマール       | 課仕   | 600.0                       | 600.0     | 0.0   | 0.0       | 0.0       |       | 0.0   |  |
| 11                                                      |            | 000016                       | 冷凍ヨーロゥパオマール海老 |             | 落ヨー叱。アン     | 課仕   | 800.0                       | 800.0     | 0.0   | 0.0       | 0.0       |       | 0.0 🔻 |  |
|                                                         |            |                              |               |             |             |      |                             |           |       |           |           |       |       |  |
| 【削除                                                     | 15         | の行を削除する場合                    | 含はチェックをつけて    | ください        |             |      |                             |           |       |           |           |       |       |  |
| 更新 取消 加加加 加加加 加加 加加 加加 加加 加加 加加 加加 加加 加加 加加             |            |                              |               |             |             |      |                             |           |       |           |           |       |       |  |

 $\bigcirc$ 

・商品追加の場合

新規に商品を追加する場合は、最終行の商品コードの欄にコードを入力するか、SpaceまたはF4キーにて マスター覧から商品を選択します。 商品選択後、単価欄に単価を入力します。

- ・単価修正の場合 表示されている商品の単価を直接修正します。
- ・商品削除の場合
   設定されている商品単価を削除する場合、行の左端にある削除boxをチェックOnにします。
- ⑧ 更新ボタンにて登録完了です。

Point

- ・一時的に商品単価設定をクリアしたい場合は、単価にO円を入力します。 その場合、当単価は採用されません。
- ・通貨が外貨の場合、税込みの列は表示されません。
   登録される単価は仕入先の通貨に応じた単価となります。